## Konfiguracja połączenia VPN z wykorzystaniem protokołu L2TP IPSec na przykładzie routera Mikrotik

Wstępna konfiguracja RouterOS w Virtualbox:

| Ogólne Sieć                                                                                                    |           |
|----------------------------------------------------------------------------------------------------|-----------|
|                                                                                                    |           |
| System Karta 1 Karta 2 Karta 3 Karta 4                                                                                                    |           |
| Ekran 🗹 Włącz kartę sieciową                                                                                                    |           |
| Podłączona do: Mostkowana karta sieciowa (bridged) 🔻                                                                                                    |           |
| Nazwa: [Intel(R) Dual Band Wireless-AC 3160                                                                                                    | •         |
| Sieć                                                                                                    |           |
| Porty szeregowe                                                                                                    |           |
| USB USB                                                                                                    |           |
| Udostępniane foldery                                                                                                    |           |
| Interfejs użytkownika                                                                                                    |           |
|                                                                                                    |           |
|                                                                                                    |           |
|                                                                                                    |           |
|                                                                                                    | OK Anului |
|                                                                                                    | OK Andaj  |
|                                                                                                    |           |
| RouterOS - Ustawienia                                                                                                    | ? >       |
|                                                                                                    |           |
| 📃 Ogólne Sieć                                                                                                    |           |
| Ogólne     Sieć     System     Karta 1 Karta 2 Karta 3 Karta 4                                                                                                    |           |
| Ogólne Sieć System Karta 1 Karta 2 Karta 3 Karta 4 Karta 1 Karta 2 Karta 4 Karta 1 Karta 2 Karta 4 Karta 4 Karta4 Karta 4 Karta 4 Karta 4 Karta 4 Karta 4 Karta 4 Karta 4 Karta 4 |           |
| Ogólne     Sieć     System     Karta 1 Karta 2 Karta 3 Karta 4     Karta 1 Karta 2 Karta 3 Karta 4     Włącz kartę sieciową     Podłączona do: Sieć wewnętrzna     Podłączona do: Sieć wewnętrzna                                                                                                    |           |
| Ogólne Sieć      System Karta 1 Karta 2 Karta 3 Karta 4      Karta 1 Karta 2 Karta 3 Karta 4      Karta 1 Karta 2 Karta 3 Karta 4      Polięczkartę sieciową     Podączona do: Sieć wewnętrzna     Nazwa: §1                                                                                                    | v         |
| Ogólne Sieć      System     Karta 1 Karta 2 Karta 3 Karta 4      Ekran     Podłączona do: Sieć wewnętrzna     Podłączona do: Sieć wewnętrzna     Nazwa: s1     Zaawansowane                                                                                                    | ×         |
| Ogólne Sieć   System Karta 1   Karta 1 Karta 2   Karta 1 Karta 3   Karta 1 Karta 4   Karta 1 Karta 3   Karta 1 Karta 3   Karta 1 Karta 3   Karta 1 Karta 3   Karta 1 Karta 3   Karta 1 Karta 3   Karta 1 Karta 3   Karta 1 Karta 3   Karta 1 Karta 3   Karta 3 Karta 4   Values Sieć   Sieć Zaawandowane                                                                                                    | v         |
| ■     Ogólne     Sieć       ■     System     Karta 1     Karta 2     Karta 4       ■     Ekran     ✓     Włącz kartę sieciową       ●     Pamięć     Podłączona do:     Sieć wewnętrzna       ●     Dźwięk     Image: Sieć       ●     Potły szeregowe     Zaawansowane                                                                                                    |           |
| ■     Ogólne     Sieć       ■     System     Karta 1     Karta 2     Karta 4       ■     Ekran     ✓     Włącz kartę sieciową       ●     Pamięć     Podłączona do:     Sieć wwwnętrzna       ●     Dźwięk     Sieć       ●     Sieć     Vazwa: s1       ●     Zaawansowane                                                                                                    |           |
| ■ Ogólne     Sieć       ■ System     Karta 1 Karta 2 Karta 3 Karta 4       ■ Ekran     ✓ Włącz kartę sieciową       ▶ Dźwięk     Podłączona do: Sieć wewnętrzna ▼       ● Dźwięk     ■ Sieć       ● Porty szeregowe     ✓ Udostępniane foldery                                                                                                    | v         |
| ■     Ogólne     Sieć       ■     System     Karta 1     Karta 2     Karta 4       ■     Ekran     ✓     Włącz kartę sieciową       ☑     Pamięć     ✓     Podłączona do: Sieć wewnętrzna ▼       ☑     Dźwięk     ✓     Nazwa: s1       ☑     Sieć     ✓     Zaawansowane       ☑     Udostępniane foldery     ✓       ☑     Interfejs użytkownika     ✓                                                                                                    | v         |
| Image: Ogólne     Sieć       Image: Ogólne     Karta 1       Karta 1     Karta 2       Karta 1     Karta 3       Karta 1     Karta 4       Image: Ogólne     Varta 1       Karta 1     Karta 3       Karta 1     Karta 3       Karta 1     Karta 3       Karta 1     Karta 3       Karta 3     Karta 4       Image: Varta 3     Varta 4       Image: Varta 4     Varta 3       Karta 5     Varta 5       Image: Varta 7     Varta 7       Image: Varta 7     Varta 7       Varta 8     Varta 8       Varta 9     Varta 8       Image: Varta 7     Varta 9       Varta 8     Varta 9       Varta 7     Varta 9       Varta 8     Varta 9       Varta 8     Varta 9       Varta 8     Varta 9       Varta 9     Varta 9       Varta 9     Varta 9       Varta 9     Varta 9       Varta 9     Varta 9       Varta 9     Varta 9       Varta 9     Varta 9       Varta 9     Varta 9       Varta 9     Varta 9       Varta 9     Varta 9       Varta 9     Varta 9       Varta 9     Varta 9 <td>v</td>                                                                                                    | v         |
| Image: Siece System     Siece Siece Sie                       |           |
| ■ Ogólne       Sieć         ■ System       Karta 1       Karta 3       Karta 4         ■ Ekran       ✓ Włącz kartę siedową       Podłączona do: Sieć wewnętrzna ▼         ② Pamięć       ✓ Włącz kartę siedową       Podłączona do: Sieć wewnętrzna ▼         ③ Dźwięk       ✓ Zaawancowane       ✓ Zaawancowane         ③ Udostępniane foldery       Interfejs użytkownika       ✓                                                                                                    | v         |

| 3                                                                                                    | RouterOS - Ustawienia                                                                                                    | ? ×                                     |
|----------------------------------------------------------------------------------------------------|----------------------------------------------------------------------------------------------------|-----------------------------------------|
|                                                                                                    |                                                                                                    |                                         |
| Jególne Ogólne                                                                                                    | Sieć                                                                                                    |                                         |
| System                                                                                                    | Karta <u>1</u> Karta <u>2</u> Karta <u>3</u> Karta <u>4</u>                                                                                                   |                                         |
| Ekran                                                                                                    | ✓ Włącz kartę sieciową                                                                                                    |                                         |
| Pamięć                                                                                                    | Podłączona do: Sieć wewnętrzna 🔻                                                                                                    |                                         |
| 🕩 Dźwięk                                                                                                    | Nazwa: s1                                                                                                    | · · · · · · · · · · · · · · · · · · ·   |
| Sieć                                                                                                    |                                                                                                    |                                         |
| Porty szeregowe                                                                                                    | 1                                                                                                    |                                         |
| SB USB                                                                                                    |                                                                                                    |                                         |
| Udostępniane foldery                                                                                                    |                                                                                                    |                                         |
| Interfejs użytkownika                                                                                                    |                                                                                                    |                                         |
|                                                                                                    |                                                                                                    |                                         |
|                                                                                                    |                                                                                                    |                                         |
|                                                                                                    |                                                                                                    |                                         |
|                                                                                                    |                                                                                                    |                                         |
|                                                                                                    |                                                                                                    | OK Anului                               |
|                                                                                                    |                                                                                                    | OK Anuluj                               |
|                                                                                                    |                                                                                                    | OK Anuluj                               |
|                                                                                                    | RouterOS - Ustawienia                                                                                                    | OK Anuluj ?                             |
| Dgólne                                                                                                    | RouterOS - Ustawienia                                                                                                    | OK Anuluj ? ×                           |
| Ogólne     System                                                                                                    | RouterOS - Ustawienia<br>Sieć<br>Karta 1 Karta 2 Karta 3 Karta 4                                                                                              | OK Anuluj ? ×                           |
| Ogólne     System     Ekran                                                                                                    | RouterOS - Ustawienia<br>Sieć<br>Karta 1 Karta 2 Karta 3 Karta 4<br>V Wlącz kartę sieciową                                                                    | OK Anuluj                               |
| Ogólne     System     Ekran     Pamieć                                                                                                    | RouterOS - Ustawienia<br>Sieć<br>Karta 1 Karta 2 Karta 3 Karta 4<br>W Wlącz kartę siedową<br>Podłączona do: Sieć wewnętrzna                                   | OK Anuluj ? ×                           |
| Ogólne     System     Ekran     Parnięć     Dźwiek                                                                                                    | RouterOS - Ustawienia<br>Sieć<br>Karta 1 Karta 2 Karta 3 Karta 4<br>Wylącz kartę sieciową<br>Podłączona do: Sieć wewnętrzna<br>Nazwa: s1                      | OK         Anuluj           ?         × |
| Ogólne     System     Ekran     Pamięć     Dźwięk     Sięć                                                                                                    | RouterOS - Ustawienia<br>Sieć<br>Karta 1 Karta 2 Karta 3 Karta 4<br>Wacz kartę sieciową<br>Podłączona do: Sieć wewnętrzna<br>Nazwa: s1<br>Zawansowane         | OK         Anuluj           ?         × |
|                                                                                                    | RouterOS - Ustawienia<br>Sieć<br>Karta 1 Karta 2 Karta 3 Karta 4<br>V Wlącz kartę sieciową<br>Podłączona do: Sieć wewnętrzna<br>Nazwa: s1<br>Zaawansowane     | OK         Anuluj           ?         × |
| Cyólne Cyólne C | RouterOS - Ustawienia<br>Sieć<br>Karta 1 Karta 2 Karta 3 Karta 4<br>V Włącz kartę sieciową<br>Podłączona do: Sieć wewnętrzna<br>Vjazwa: s1<br>Zaawansowane    | OK         Anuluj           ?         × |
| Cyólne Cyólne System Ekran Ekran Dźwięk Sięć Vorty szeregowe USB USB                                                                                                    | RouterOS - Ustawienia<br>Sieć<br>Karta 1 Karta 2 Karta 3 Karta 4<br>V Włącz kartę sieciową<br>Podłączona do: Sieć wewnętrzna V<br>Nazwa: s1<br>Zaawansowane   | OK         Anuluj           ?         × |
| C Ogólne C Ogólne C System C Ekran C Parnięć C Dźwięk C Sieć C Sieć C VSB Udostępniane foldery                                                                                                    | RouterOS - Ustawienia<br>Sieć<br>Karta 1 Karta 2 Karta 3 Karta 4<br>V Włącz kartę sieciową<br>Podłączona do: Sieć wewnętrzna<br>Nazwa: s1<br>2aawansowane     | OK         Anuluj           ?         × |
|                                                                                                    | RouterOS - Ustawienia<br>Sieć<br>Karta 1 Karta 2 Karta 3 Karta 4<br>V Wacz kartę sieciową<br>Podłączona do: Sieć wewnętrzna •<br>Nazwa: s1<br>Zaawansowane    | OK Anuluj ? ×                           |
| C Ogólne C Ogólne C System C System C Ekran C Pamięć Dźwięk C Sieć C Sieć Vorty szeregowe V USB Udostępniane foldery Interfejs użytkownika                                                                                                    | RouterOS - Ustawienia<br>Sieć<br>Karta 1 Karta 2 Karta 3 Karta 4<br>V Wacz kartę sieciową<br>Podłączona do: Sieć wewnętrzna V<br>Nazwa: s1<br>Zaawansowane    | OK Anuluj ? ×                           |
| C Ogólne C Ogólne C System C Kran C Pamięć Dźwięk C Oźwięk C Sieć V Osty szeregowe V US8 Udostępniane foldery US8 Udostępniane foldery C Sieć C Use C Use C | RouterOS - Ustawienia<br>Sieć<br>Karta 1 Karta 2 Karta 3 Karta 4<br>V Włącz kartę sieciową<br>Podłączona do: Sieć wewnętrzna V<br>Nazwa: 51<br>Zaawansowane   | OK Anuluj ? ×                           |
|                                                                                                    | RouterOS - Ustawienia<br>Sieć<br>Karta 1 Karta 2 Karta 3 Karta 4<br>♥ Włącz kartę sieciową<br>Podłączona do: Sieć wewnętrzna ▼<br>Nazwa: s1<br>♥ Zaawansowane | OK         Anuluj           ?         × |

## Topologia sieci

W przedstawionej konfiguracji występują dwie sieci, sieć publiczna oraz sieć prywatna. Szczegóły topologii zostały przedstawione na poniższym rysunku.

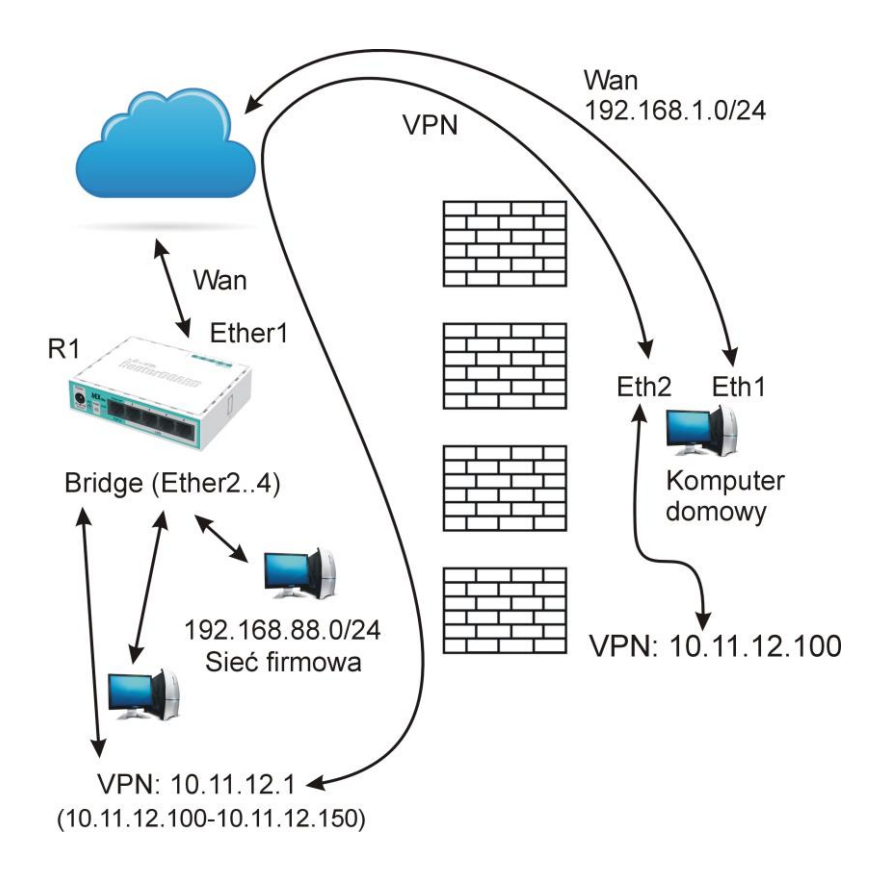

## **Konfiguracja VPN**

Ustawiamy interfejsy sieciowe wg. poniższej konfiguracji:

| + -     | X X II Y            | 7             |          |          |               |           | Find            |   |
|---------|---------------------|---------------|----------|----------|---------------|-----------|-----------------|---|
| Addre   | ess                 | A Network     | Interfac | æ        |               |           |                 |   |
| D 中 19  | 2.168.1.222/24      | 192.168.1.0   | ether1   |          |               |           |                 |   |
| + 19    | 2.168.88.1/24       | 192.168.88.0  | bridge 1 |          |               |           |                 |   |
|         |                     |               |          |          |               |           |                 |   |
|         |                     |               |          |          |               |           |                 |   |
|         |                     |               |          |          |               |           |                 |   |
| 2 items |                     |               |          |          |               |           |                 |   |
|         |                     |               |          |          |               |           |                 | _ |
| Bridge  |                     |               |          |          |               |           |                 |   |
| Bridge  | Ports Port Extensio | ns VLANs MSTI | s Port I | MST Over | rides Filters | NAT H     | losts MDB       |   |
| + -     |                     | 7             |          |          |               |           | Find            |   |
| #       | Interface           | Bridge        | Horizon  | Trusted  | Priority (h   | Path Cost | Role            | • |
| 0       | 🖀 ether2            | bridge1       |          | no       | 80            | 10        | designated port |   |
| 1       | 🖀 ether3            | bridge1       |          | no       | 80            | 10        | backup port     |   |
| 2       | 🖀 ether4            | bridge1       |          | no       | 80            | 10        | backup port     |   |
|         |                     |               |          |          |               |           |                 |   |
|         |                     |               |          |          |               |           |                 |   |
| •       |                     |               |          |          |               |           |                 | + |
|         |                     |               |          |          |               |           |                 |   |

Interfejs ether1 jest podłączony do sieci WAN, i jest automatycznie konfigurowany przez DHCP dostawcy internetu.

Interfejs bridge zapewnia połączenia wewnątrz firmy, jest to sieć prywatna. Komputery w tej sieci uzyskują automatycznie adres z zakresu 192.168.88.2 - 192.168.88.254.

Ustalamy zakres adresów IP, jakie będą mogły być przydzielane w ramach połączenia VPN. W tym celu ustalamy pulę 50 adresów z zakresu 10.11.12.100 - 10.11.12.150.

| IP Pool <vpn></vpn>                  |         |
|--------------------------------------|---------|
| Name: vpn                            | OK      |
| Addresses: 10.11.12.100-10.11.12.150 | Cancel  |
| Next Pool: none                      | Apply   |
|                                      | Comment |
|                                      | Сору    |
|                                      | Remove  |

W następnym kroku włączamy usługę L2TP Server, wybierając z menu PPP zakładkę Interface i pozycję L2TP Server:

| PPP                                      |                    |                   |             |             |              |                       |
|------------------------------------------|--------------------|-------------------|-------------|-------------|--------------|-----------------------|
| Interface PPPoE Servers Secrets Profiles | Active Connections | L2TP Secrets      |             |             |              |                       |
| 🕂 📼 🧭 🐹 🖾 🍸 PPP Scann                    | er PPTP Server     | SSTP Server       | L2TP Server | OVPN Server | PPPoE Scan   | Find                  |
| Name / Type                              | L2TP Server        |                   |             |             | Tx Packet (p | o/s) Rx Packet (p/s ▼ |
|                                          |                    | ✓ Enabled         |             | ОК          |              |                       |
|                                          | Max MTU:           | 1450              |             | Cancel      |              |                       |
|                                          | Max MRU:           | 1450              |             | Apply       |              |                       |
|                                          | MRRU:              |                   | •           |             |              |                       |
|                                          | Keepalive Timeout: | 30                | <b></b>     |             |              |                       |
|                                          | Default Profile:   | default-encryptic | on Ŧ        |             |              |                       |
| •                                        | Max Sessions:      |                   | •           |             |              | +                     |
| 0 items out of 5                         | Authentication:    | ✓ mschap2         | ✓ mschap1   |             |              |                       |
|                                          |                    | ✓ chap            | ✓ pap       |             |              |                       |
|                                          | Use IPsec:         | required          | Ŧ           |             |              |                       |
|                                          | IPsec Secret:      |                   |             |             |              |                       |
|                                          | Caller ID Type:    | ip address        | ₹           |             |              |                       |
|                                          |                    | One Session       | Per Host    |             |              |                       |
|                                          |                    | Allow Fast Pa     | ath         |             |              |                       |

Zalecane jest włączenie opcji "Use IPsec" na required i podanie hasła. Typ autentykacji należy dobrać do środowiska, w jaki będą pracowały komputery korzystające z VPN. Profil szyfrowania możemy ustawić w pozycji "Default Profile". Można pozostawić domyślny, który zostanie zmodyfikowany w kolejnym kroku.

|                                                          | PPP Profile <default-encryption></default-encryption> |           |
|----------------------------------------------------------|-------------------------------------------------------|-----------|
|                                                          | General Protocols Limits Queue Scripts                | ОК        |
|                                                          | Name: default-encryption                              | Cancel    |
|                                                          | Local Address: 10.11.12.1                             | Apply     |
|                                                          | Remote Address: vpn 🗧 🔺                               | Comment   |
|                                                          | Remote IPv6 Prefix Pool:                              | Conv      |
|                                                          | DHCPv6 PD Pool:                                       | Demonstra |
| PPP                                                      | Bridge:                                               |           |
| Interface PPPoE Servers Secrets Profiles Active Connecti | Bridge Port Priority:                                 |           |
| +                                                        | Bridge Path Cost:                                     | Find      |
| Name / Local Address / Remote Address                    | Bridge Horizon:                                       |           |
| default                                                  | Bridge Learning: default                              |           |
| derauit-encryption 10.11.12.1 vpn                        | Incoming Filter:                                      |           |
|                                                          | Outgoing Filter:                                      |           |
|                                                          | Address List:                                         |           |
|                                                          | Interface List:                                       |           |
|                                                          | DNS Server:                                           |           |
|                                                          | WINS Server:                                          |           |
| 2 items (1 selected)                                     | - Change TCP MSS                                      |           |
|                                                          | C no 📀 yes C default                                  |           |
|                                                          | - Use UPnP                                            |           |
|                                                          | C no C yes ፍ default                                  |           |
|                                                          | default                                               |           |

W domyślnym profilu PPP ustawiamy adres IP, który będzie bramą dla klientów poprawnie zalogowanych serwera. Przydzielony adres będzie pochodził z puli o nazwie "vpn".

W ostatnim kroku dodajemy użytkownika, za pomocą którego będzie można utworzyć połączenie VPN z siecią prywatną (firmową).

|                                                     | PPP Secret <fred></fred> |                                       |         |                |
|-----------------------------------------------------|--------------------------|---------------------------------------|---------|----------------|
|                                                     | Name:                    | user                                  | ОК      |                |
|                                                     | Password:                | ••••                                  | Cancel  |                |
|                                                     | Service:                 | l2tp ∓                                | Apply   |                |
| DDD                                                 | Caller ID:               |                                       |         |                |
| Luci ann co. Cambo a ta la s                        | Profile:                 | default-encryption F                  | Disable |                |
| Interface PPPoE Servers Secrets Profiles Active Con | Local Address:           |                                       | Comment |                |
| + - V X C Y PPP Authentication&Acco                 | Remote Address:          |                                       | Сору    | Find           |
| Name / Password Service Caller ID Pro               | Remote IPv6 Prefix:      |                                       | Remove  | Last Caller ID |
|                                                     | Besteen                  |                                       |         |                |
|                                                     | IPuC Portos:             | ·                                     |         |                |
|                                                     | IF VO HOULES.            | · · · · · · · · · · · · · · · · · · · |         |                |
|                                                     | Limit Bytes In:          |                                       |         |                |
|                                                     | Limit Bytes Out:         |                                       |         |                |
|                                                     | Last Logged Out:         | May/05/2021 23:40:49                  |         |                |
| •                                                   | Last Caller ID:          | 192.168.1.14                          |         | •              |
| 1 item (1 selected)                                 | Last Disconnect Reason:  | hung up                               |         |                |
|                                                     | enabled                  |                                       |         |                |

W tym kroku jest ważne, aby pozycja "Profile" wskazywała na wcześniej zmodyfikowany profil szyfrowania.

Ostatni etap konfiguracji dotyczy ustawień zabezpieczeń systemowych (firewall), które pozwolą na ustanawianie połączeń z zewnątrz, do sieci prywatnej z wykorzystaniem protokołów L2TP IPsec.

W tym celu należy odblokować możliwość wykonywania połączeń na portach: 500, 1701, 4500 dla protokołu UDP. Dodatkowo należy jeszcze zezwolić na połączenia typu ipsec-esp, które służą do wymiany kluczy autoryzacyjnych klientów z serwerem.

Konfiguracja firewalla powinna wyglądać następująco:

| Firewall          |                |              |               |               |                  |           |           |           |          |           |          |        |
|-------------------|----------------|--------------|---------------|---------------|------------------|-----------|-----------|-----------|----------|-----------|----------|--------|
| Filter Rules NAT  | Mangle Raw Ser | vice Ports C | Connections A | Address Lists | Layer7 Protocols |           |           |           |          |           |          |        |
| +- **             | 🖆 🍸 🕻 🖓 🖾      | et Counters  | C Reset All C | ounters       |                  |           |           |           | Find     | 1         | all      | ₹      |
| #                 | Action         | Chain        | Src. Address  | Dst. Address  | Protocol         | Src. Port | Dst. Port | In. Inter | Out. Int | In. Inter | . Out. I | Int. 🔻 |
| ::: L2TP Server   |                |              |               |               |                  |           |           |           |          |           |          |        |
| 0                 | 💙 accept       | input        |               |               | 17 (udp)         |           | 500       |           |          |           |          |        |
| ;;; L2TP Server   |                |              |               |               |                  |           |           |           |          |           |          |        |
| 1                 | 🔶 accept       | input        |               |               | 17 (udp)         |           | 1701      |           |          |           |          |        |
| ;;; L2TP Server   |                |              |               |               |                  |           |           |           |          |           |          |        |
| 2                 | 📌 accept       | input        |               |               | 17 (udp)         |           | 4500      |           |          |           |          |        |
| ;;; wymiana klucz | у              |              |               |               |                  |           |           |           |          |           |          |        |
| 3                 | 💙 accept       | input        |               |               | 50 (ipsec-esp)   |           |           |           |          |           |          |        |
|                   |                |              |               |               |                  |           |           |           |          |           |          |        |
| •                 |                |              |               |               |                  |           |           |           |          |           |          | •      |
| 4 items           |                |              |               |               |                  |           |           |           |          |           |          |        |

Jeśli serwer został poprawnie skonfigurowany, to możemy za pomocą połączenia WAN uzyskać dostęp do sieci firmowej, za pomocą połączenia VPN:

| Change adapter settings<br>Change adapter settings<br>Change adapter settings<br>Change adapter settings<br>Change adapter settings<br>Change adapter settings<br>Change adapter settings<br>Change adapter settings<br>Change adapter settings<br>Change adapter settings<br>Competed sharing<br>Elsewin Vite your active networks<br>Connection details<br>Property<br>Correction specific DM.<br>Property<br>Correction specific DM.<br>Property<br>Property<br>Correction specific DM.<br>Property<br>Correction specific DM.<br>Property<br>Correction specific DM.<br>Property<br>Correction specific DM.<br>Property<br>Property<br>Property<br>Property<br>Correction specific DM.<br>Property<br>Correction specific DM.<br>Property<br>Property<br>Correction specific DM.<br>Property<br>Property<br>Property<br>Property<br>Correction specific DM.<br>Property<br>Property | Control Panel Home                                             | Network and Internet                                                                                                    | Network and Sharing Center                                   | ▼ € € Search Control Panel                                 |                                                                                                    |                                                                                                    |                                                                            |               |
|----------------------------------------------------------------------------------------------------|----------------------------------------------------------------|----------------------------------------------------------------------------------------------------|--------------------------------------------------------------|------------------------------------------------------------|----------------------------------------------------------------------------------------------------|----------------------------------------------------------------------------------------------------|----------------------------------------------------------------------------|---------------|
| See also       HomeGroup         HomeGroup       Internet Options         Windows Firewall       Connection Details             Property       Value         Connection Details:       e         Decorption DN.       Decorption DN.         Description DN.       Decorption DN.         Description DN.       Decorption DN.         Description DN.       Decorption The Rebox Baver         Direct Address       08/027/39/815F         DHCP Enabled       No         Internet       meetion; or set up a router or         Internet Options       Windows Firewall             NetWork Connection Details       Internet access         Windows Firewall       Directory or set up a router or             Prov Default Gateway       Internet access         Prov Default Gateway       Internet Access         Windows Firewall       Internet Options             Windows Firewall       Internet Options                                                                                                    | Change adapter settings<br>Change advanced sharing<br>settings | View your basic<br>IE9WIN7<br>(This compute<br>View your active netw                                                                                       | network information and set                                  | up connections                                             | P<br>ct                                                                                                    |                                                                                                    | _                                                                          |               |
| See also       Property       Value         Internet Options       Windows Firewall                                                                                                    |                                                                | Network Connection Deta<br>Network Connection Details                                                                                                    | ils 🛛 🖾                                                      | 3 e: Internet<br>ns: 🔋 VPN Connection                      | Network Connection Detail                                                                                                    | ils                                                                                                    |                                                                            |               |
| See also     IP-4 Default Gateway     IP-4 Default Gateway     Internet access     Internet access       IP-4 Diss Server     192,168.1.1     IP-4 Diss Server     Internet access       Internet Options     IP-6 Default Gateway     IP-6 Default Gateway     IP-6 Default Gateway       Windows Firewall     IP-6 Default Gateway     IP-6 Default Gateway     IP-6 Default Gateway                                                                                                    |                                                                | Property<br>Connection-specific DN<br>Description<br>Physical Address<br>DHCP Enabled<br>IPv4 Address<br>IPv4 Subnet Mask                                  | Value<br>VPN Connection<br>No<br>10.11.12.150<br>255.255.255 | e: Internet<br>ns: 📮 Local Area Connection 2               | Property<br>Connection-specific DN<br>Description<br>Physical Address<br>DHCP Enabled<br>IPv4 Address<br>IPv4 Subnet Mask                   | Value<br>netboot server<br>hnet(R) PRO/1000 MT Desktop Adapte<br>08-00-27-99-81-5F<br>Yes<br>192.168.1.14<br>255.255.255.0 | Currently connected to:<br>Network 11<br>Internet access<br>VPN Connection | 4,            |
| Internet Options<br>Windows Firevall  Unrecode units of the sharing settings  Unrecode units of the sharing settings  Unrecode units of the sharing setting setting settings  Unrecode units of the sharing setting setting setting setting setting sett                                                                                                    | See also<br>HomeGroup                                          | IPv4 Default Gateway<br>IPv4 DNS Server<br>IPv4 WINS Server<br>NetBIOS over Topip En<br>Link-local IPv6 Address<br>IPv6 Default Gateway<br>IPv6 DNS Server | 192.168.1.1<br>Yes<br>fe80::487b14fbb786.edee%23             | onnection; or set up a router or<br>PN network connection. | Lease Colaired<br>Lease Expires<br>IPv4 Default Gateway<br>IPv4 DHCP Server<br>IPv4 DNS Server<br>IPv4 WINS Server<br>NetBIOS over Topip En | Vesi resolar, may coll 2021 3-48-24 AM<br>192,168.1.1<br>192,168.1.1<br>192,168.1.1<br>192,168.1.1<br>192,168.1.1          | Dial-up and VPN                                                            | Connected     |
| Close                                                                                                    | Internet Options<br>Windows Firewall                           |                                                                                                    |                                                              | puters, or change sharing settings.                        | IPv6 Default Gateway<br>IPv6 DNS Server                                                                                                    | 1600:2200:4013;4140;4331415                                                                                                | •                                                                          |               |
|                                                                                                    |                                                                |                                                                                                    | Close                                                        |                                                            |                                                                                                    | Close                                                                                                    | Occo Network and S                                                         | having Cartas |

Aby autoryzacja się powiodła, przy nawiązywaniu połączenia VPN, należy wybrać typ sieci jako L2TP/IPsec z kluczem wstępnym, w przeciwnym wypadku połączenie nie zostanie nawiązane.